# Instytut Sterowania i Systemów Informatycznych Uniwersytet Zielonogórski

#### Zaawansowane metody grafiki w reklamie

#### Laboratorium

#### 3 dsmax - w prowadzenie

### 1 Cel ćwiczenia

Celem ćwiczenia jest zapoznanie się z podstawową funkcjonalnością pakietu do tworzenia grafiki $3\mathrm{D}-3\mathrm{dsmax}.$ 

## 2 Przebieg zajęć.

- 1. Po uruchomieniu programu 3dsmax, zapisać plik pod nazwą Lab1.max na dysku wskazanym przez prowadzącego w folderze nazwanym wg wzoru Nazwisko\_numergrupy.
- 2. Zmienić tryb wyświetlanych jednostek na metry, poprzez okno dostępne w $\mathit{Customize}{\rightarrow}\mathit{Units}$   $\mathit{Setup}.$
- 3. Utworzyć obiekt typu **plane** o parametrach:

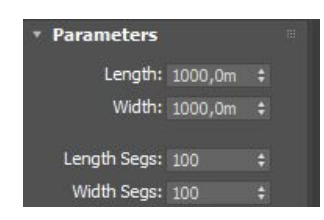

- 4. Zmienić nazwę obiektu na teren i dodać modyfikator displace (zakładka modify 🗵).
- 5. Uruchomić program Gimp i utworzyć obraz o wymiarach 1024x1024.
- 6. Dodać i nazwać warstwy wg poniższego rysunków:

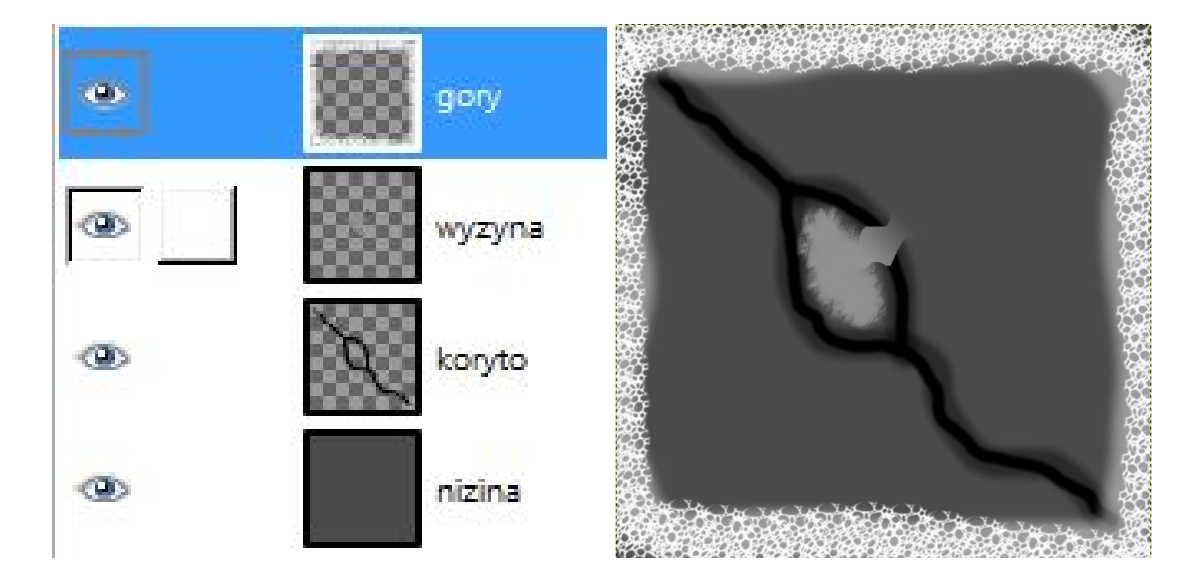

- 7. Wyeksportować obraz do formatu jpg, obraz ten posłuży jako mapa wysokościowa (heightmap).
- 8. W programie 3dsmax dodać utworzony obraz w polu **Bitmap** modyfikatora displace.
- 9. Zmienić siłę (strength) działania modyfikatora na 100. Obiekt plane powinien przybrać następujący wygląd:

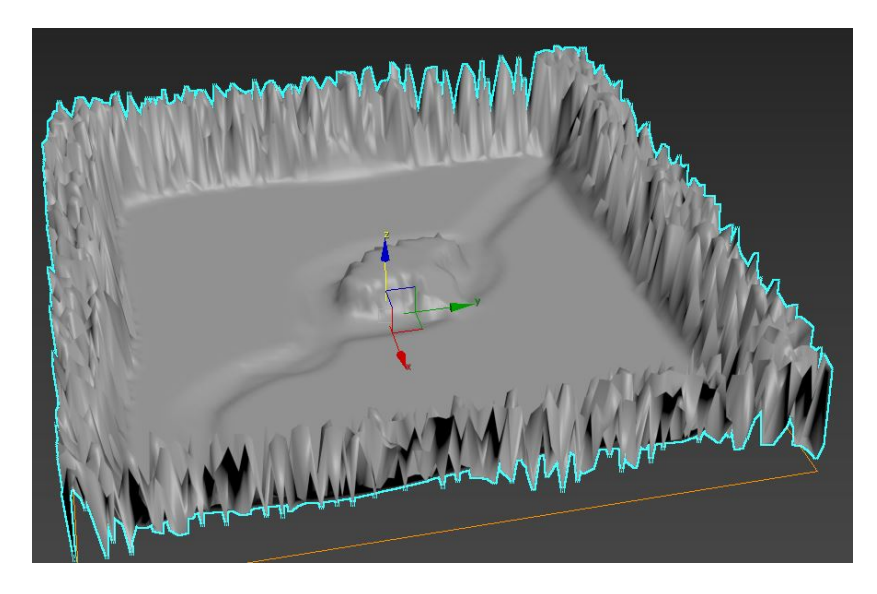

10. Z wykorzystaniem obiektów z grupy  $AEC Extended \rightarrow Foliage$  (zakładka Create +) dodać obiekty drzew na terenie nizinnym:

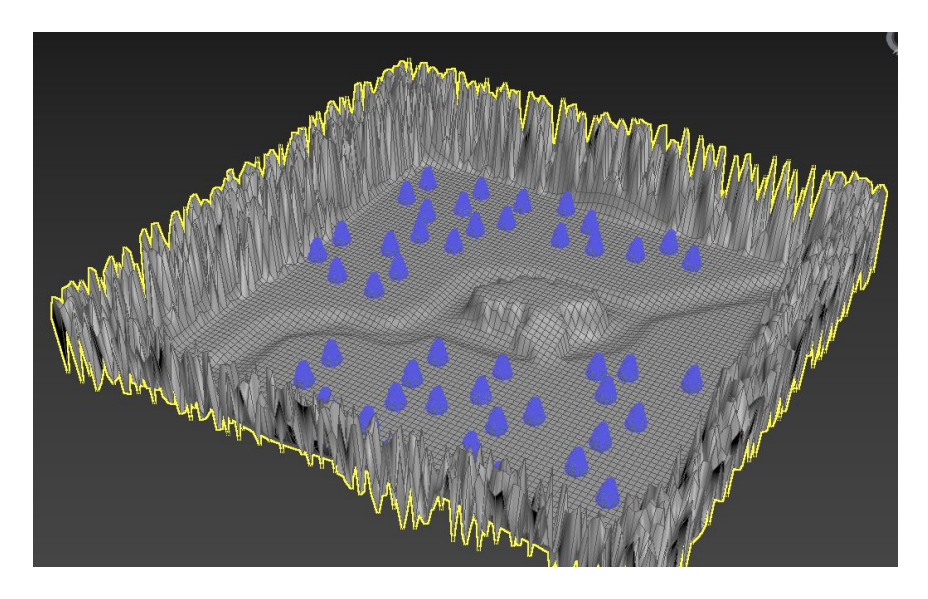

- 11. Z wykorzystaniem wyszukiwarki google wyszukać tekstury:
  - 2 rodzaje tekstur dla trawy (słowo kluczowe: grass texture tileable)
  - 1 rodzaj tekstur dla śniegu (słowo kluczowe: snow texture tileable)
  - 2 rodzaje tekstur dla kamieni (słowo kluczowe: rocks texture tileable)
- 12. Z wykorzystaniem programu Gimp i mapy wysokościowej utworzyć następujące maski:

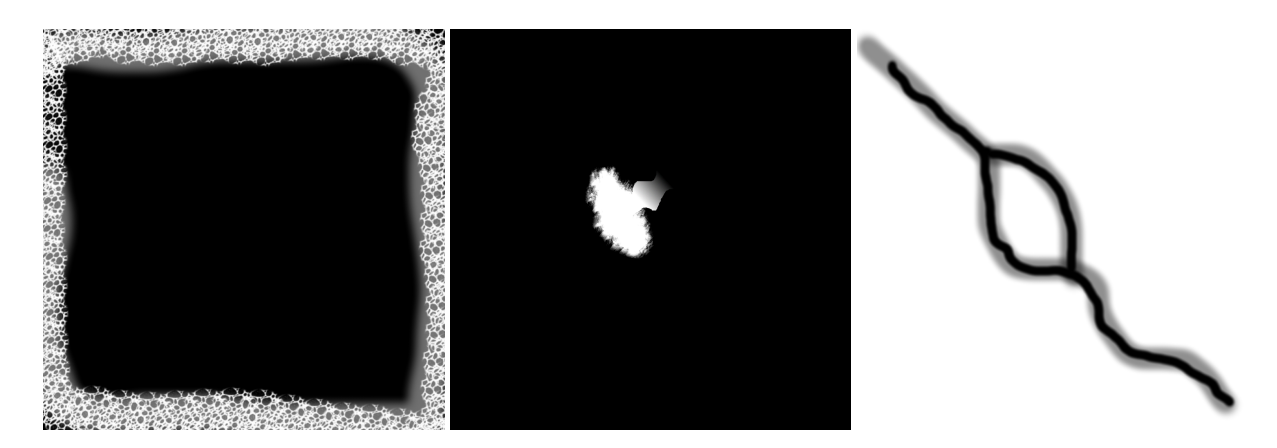

- 13. Uruchomić edytor materiałów (menu Rendering lub skrót m).
- 14. W trybie slate dodać materiał typu **standard** do edytora.
- 15. Dodać mapę typu **bitmap** do edytora dla każdej utworzonej maski i każdej pobranej z internetu tekstury.
- 16. Dodać mapę typu noise do wymieszania tekstur trawy na nizinie.
- 17. Dodać mapy typu **mix** i utworzyć połączenia na wzór poniższego rysunku:

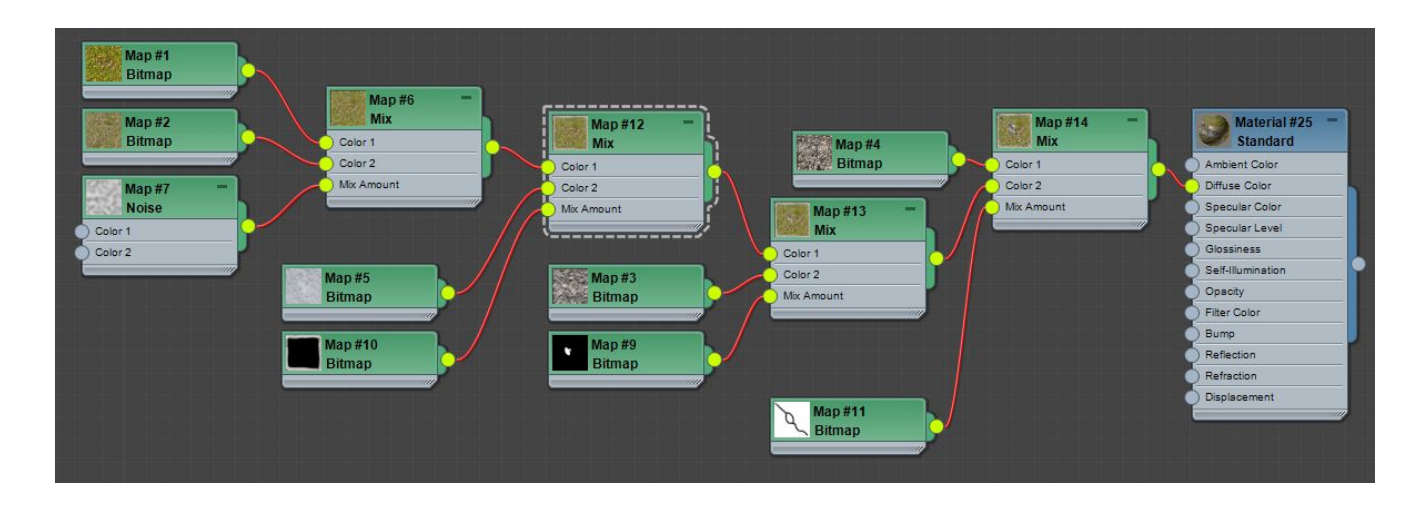

18. Dla każdej mapy odpowiednio ją pomniejszyć poprzez dobór parametru tiling (zwiększanie parametru powoduje pomniejszanie tekstury):

| <ul> <li>Coordinates</li> </ul> |       |         |                      |             |      |        |  |
|---------------------------------|-------|---------|----------------------|-------------|------|--------|--|
| Texture Environ Mapping:        |       |         | Explicit Map Channel |             |      |        |  |
|                                 |       |         |                      | Map Chan    | nel: |        |  |
| Use Real-World                  | Scale | Tilina  |                      | Mirror Tile |      | Angle  |  |
| U: 0,0                          |       | 1,0     |                      |             | U:   | 0,0    |  |
| V: 0,0                          |       | 1,0     |                      |             |      | 0,0    |  |
| 🔹 UV 💿 VW                       |       | WU      |                      |             | W:   | 0,0    |  |
| Blur: 1,0 🛟                     | Blur  | offset: | 0,0                  |             |      | Rotate |  |

19. Oteksturowany teren można zobaczyć na obszarze roboczym po wybraniu opcji Show shaded material in viewport

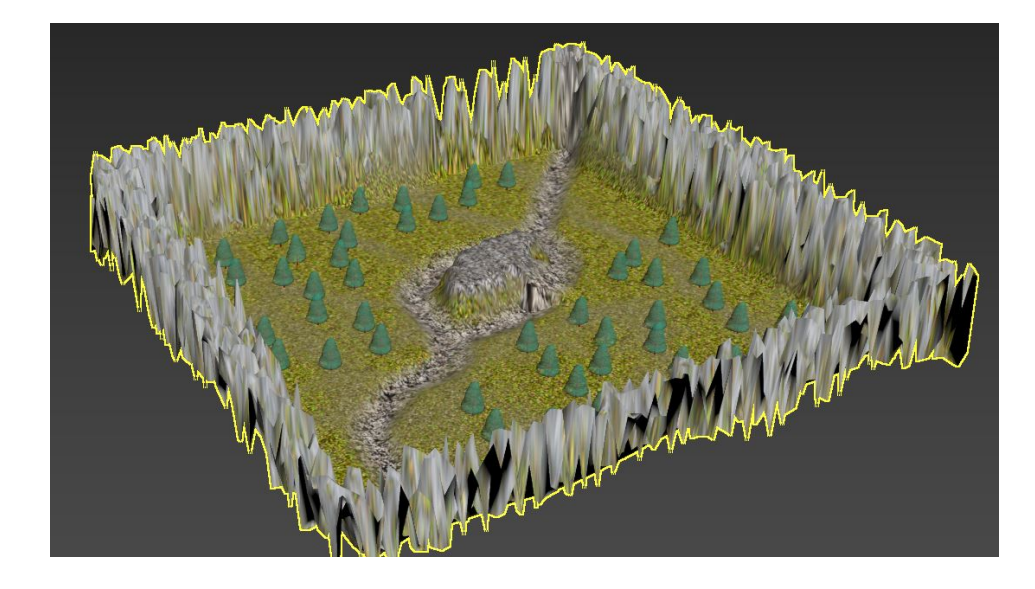

20. W celu wygenerowania rzeki wykorzystany zostanie materiał water z grupy Autodesk, dostępny dla renderera MentalRay (menu Rendering→Render Setup):

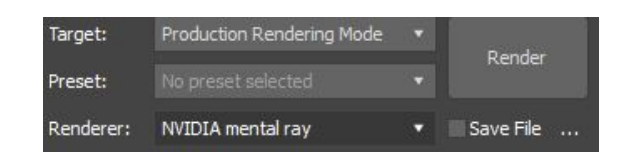

21. Rzekę utworzyć poprzez dodanie drugiego obiektu typu **plane** odpowiadającego tafli wody. W trybie edycji siatki wyciąć niepotrzebną geometrię (wykorzystać dla ułatwienie rzut z góry, narzędzie zaznaczania lasso i przeźroczystość roboczą dla terenu włączoną skrótem alt+x):

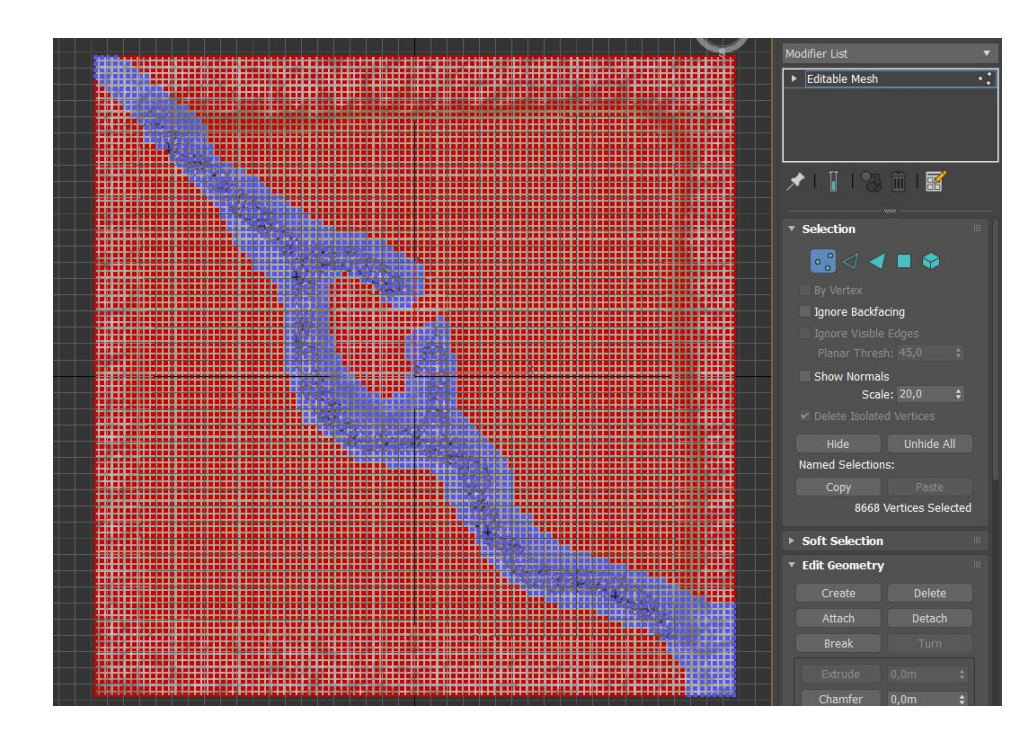

22. NAstepnie w edytorze materiałów dodać materiał typu Water:

| - Mater | rials                         |
|---------|-------------------------------|
| - Au    | todesk                        |
|         | Autodesk Ceramic              |
|         | Autodesk Concrete             |
|         | Autodesk Generic              |
|         | Autodesk Glazing              |
|         | Autodesk Hardwood             |
|         | Autodesk Masonry CMU          |
|         | Autodesk Metal                |
|         | Autodesk Metallic Paint       |
| 54      | Autodesk Mirror               |
|         | Autodesk Plastic/Vinyl        |
|         | Autodesk Point Cloud Material |
| 2       | Autodesk Solid Glass          |
|         | Autodesk Stone                |
|         | Autodesk Wall Paint           |
|         | Autodesk Water                |

23. Ustawić materiał zgodnie z rysunkiem i przypisać do obiektu rzeki:

| Default Water<br>Autodesk Wa | Default Water (Autodesk Water) |  |  |  |  |
|------------------------------|--------------------------------|--|--|--|--|
|                              | Default Water                  |  |  |  |  |
|                              | ▼ Water                        |  |  |  |  |
| ·//                          | Type Generic Stream/River 🔻    |  |  |  |  |
|                              | Color Generic Stream/River 🔻   |  |  |  |  |
|                              | Wave Height 1,0                |  |  |  |  |
|                              | ▼ Performance Tuning           |  |  |  |  |
|                              | Reflection Glossy Samples 8 💠  |  |  |  |  |
|                              | Refraction Glossy Samples 12 🛊 |  |  |  |  |
|                              | Reflection Max Trace Depth 0 🛊 |  |  |  |  |
|                              | • Override Refraction Donth    |  |  |  |  |
|                              |                                |  |  |  |  |
|                              | Enable                         |  |  |  |  |
|                              |                                |  |  |  |  |

24. Wyrenderowana (skrót shift+q) postać rzeki:

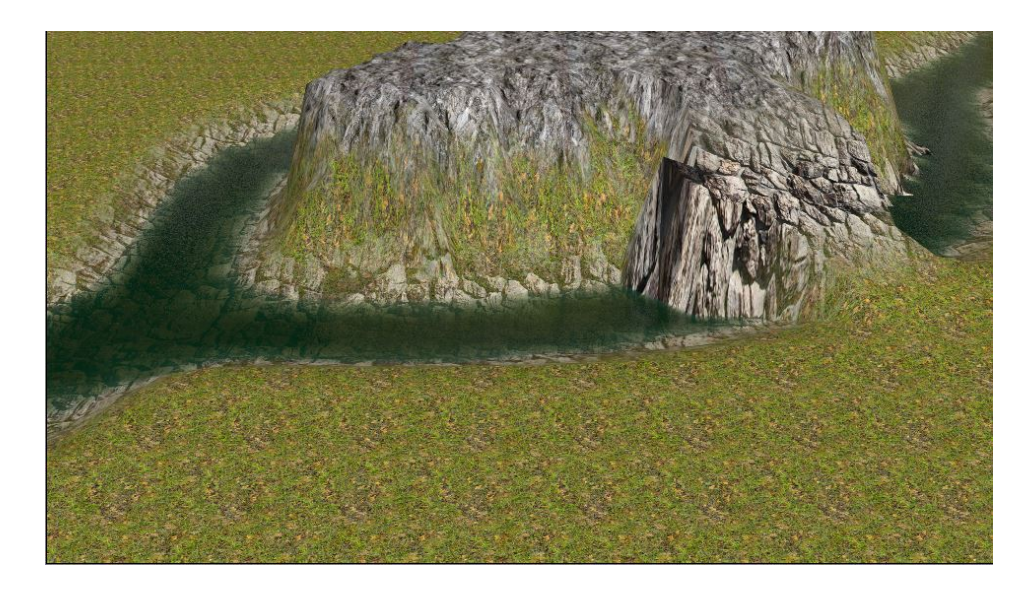

25. Kolejno należy dodać tło w postaci tekstury proceduralnej typu smoke, poprzez wybór menu Rendering—environment:

| Environment Effects                                                             |            | Map #15                                                                                                    |  |
|---------------------------------------------------------------------------------|------------|----------------------------------------------------------------------------------------------------|--|
| Background:<br>Color: Environment Map: 🗸                                        | Use Map    | ▼ Coordinates<br>Coordinates<br>Source: Object XYZ ▼ Map Channel: 1 0                                                                                                    |  |
| Global Lighting:<br>Tint: Level: An<br>1,0 +                                    | nbient:    | Offset         Tiling         Angle:           X:         0,0         ↓         1,0         ↓         0,0         ↓           Y:         0,0         ↓         1,0         ↓         0,0         ↓           Z:         0,0         ↓         1,0         ↓         0,0         ↓           Blur:         1,0         ↓         Blur offset:         0,0         ↓ |  |
| <no control="" exposure=""> Active Process Background and Environment Maps</no> |            |                                                                                                    |  |
| Atmosphere Effects:                                                             | er Preview | Maps<br>Color #1 None ✓<br>Color #2 None ✓                                                                                                    |  |

- 26. W celu wyświetlenia tła na obszarze roboczym należy uruchomić odpowiednią opcję w menu Views→Viewport background.
- 27. Upewnić się, że plik został zapisany, zresetować środowisko i utworzyć nową scenę w pliku o nazwie lab1sup.max i ponownie ustawić jednostki na metry.
- 28. Utworzyć obiekt typu box o wymiarach: 1x0.5x0.5.
- 29. Wyszukać teksturę dla pojedynczej cegły/kamienia (brick/stone texture).
- 30. Zapisaną w pliku teksturę przeciągnąć z systemu windows an obiekt typu box, dzięki czemu zostanie on automatycznie oteksturowany.
- 31. Uruchomić narzędzie array z menu Tools.
- 32. Zakładając poprzednie wymiary kamienia utworzyć mur o wysokości 20m i długości 50m zgodnie z ustawieniami (odstępy pomiędzy cegłami 1cm):

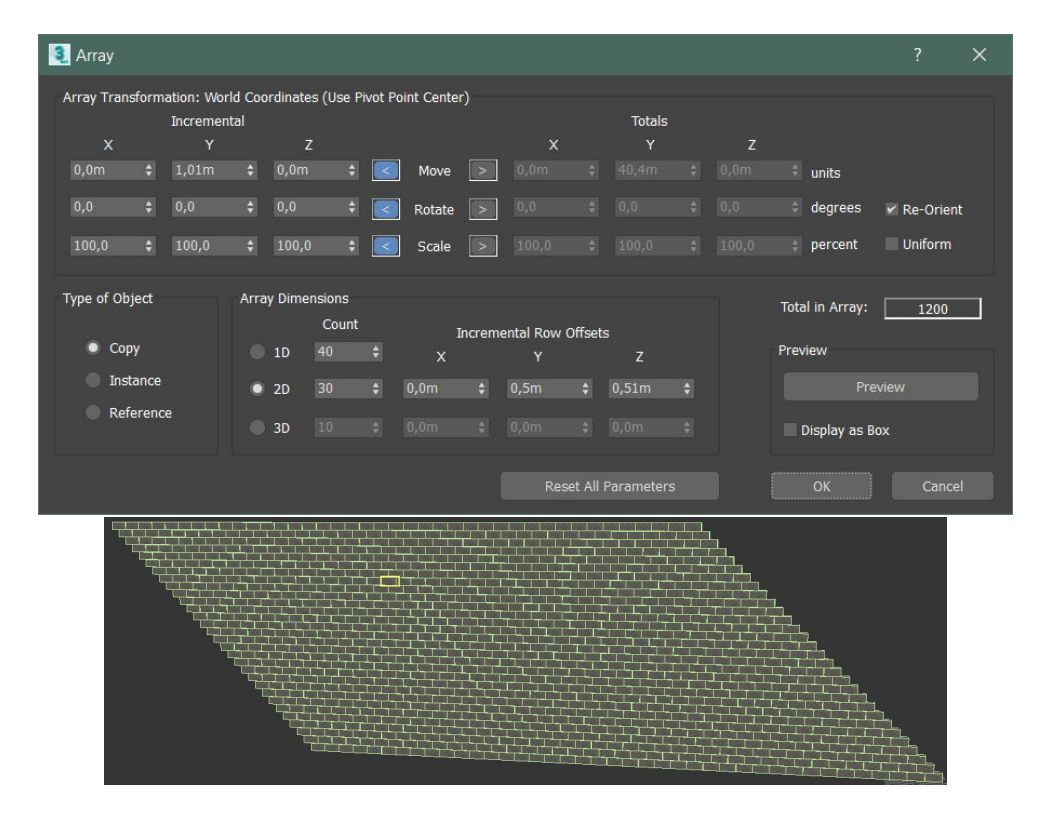

33. usunąć elementy tworzące skos i z wykorzystaniem przycisku shift sklonować ściany aby uzyskać poniższy kształt murów (przy obracaniu wykorzystać narzędzie rotate i angle snap – skrót **a**):

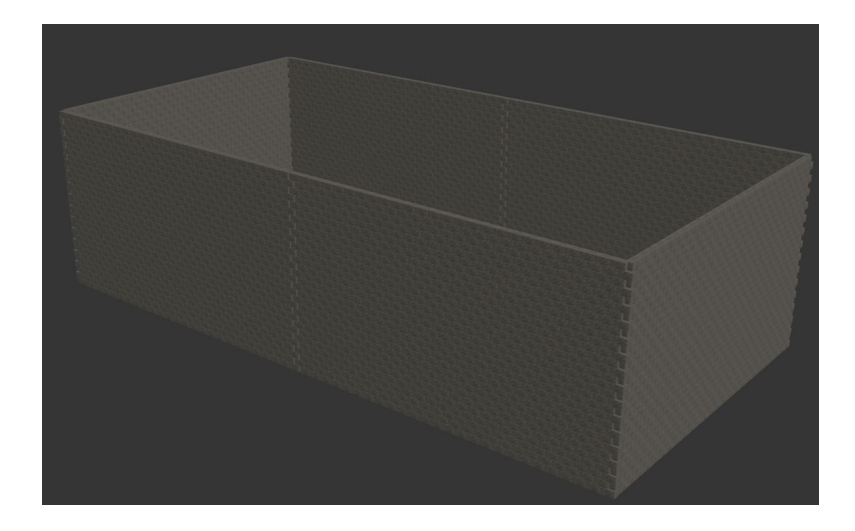

34. Utworzyć z wykorzystaniem obiektów prymitywnych operatory dla obiektu typu boolean zgodnie z rysunkiem:

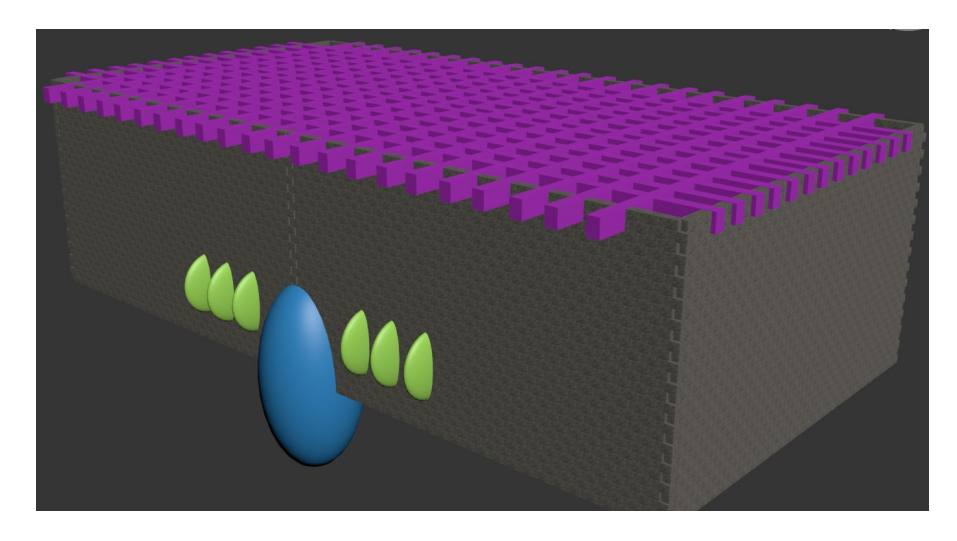

- 35. Dla dowolną cegłe przekonwertować do edytowalnej siatki poprzez menu podręczne pod prawym przyciskiem myszy i opcję convert to  $\rightarrow$  convert to editable poly
- 36. Poprzez funkcjonalność attach połączyć wszystkie cegły w jeden obiekt.
- 37. Dla utworzonej konstrukcji stworzyć operator boolean z menu tworzenia obiektów typu **compound** i dodać wszystkie belki i sfery jako operatory (operands) w trybie **substract**. Po wybraniu opcji select operands posłużyć się opcją select by name w celu wybrania obiektów z listy.
- 38. Ponownie przekonwertować obiekt typu boolean do edytowalnej siatki.
- 39. Finalnie na scenie powinien znajdować się zamek jako jeden obiekt przypominający poniższą postać:

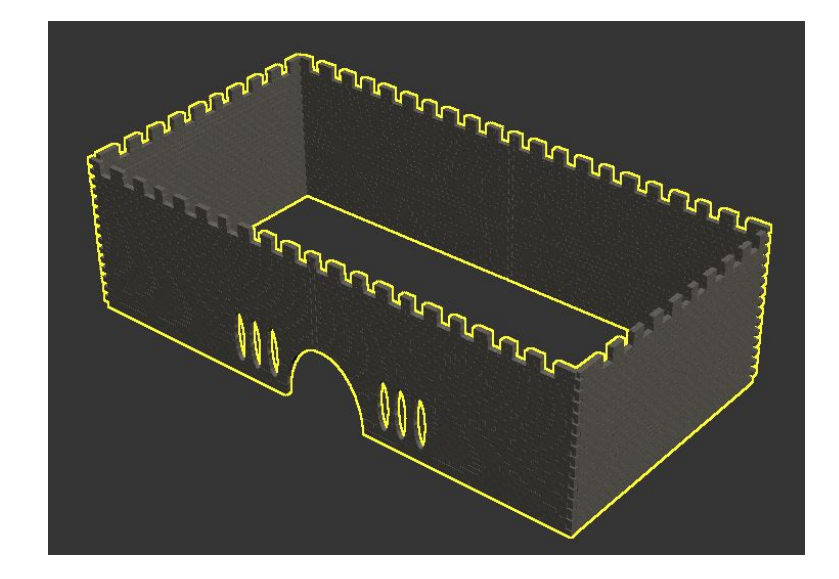

- 40. Upewnić się, że zmieniona została nazwa na **zamek**.
- 41. Zapisać zmiany w pliku i uruchomić plik lab1.max.
- 42. Poprzez opcję  $Import \rightarrow Merge$  wybrać z listy plik lab1sup.max.
- 43. W kolejnym oknie dialogowym wybrać obiekt zamku w celu wklejenia go do aktualnej sceny.
- 44. Umiejscowić zamek na wyspie po środku rzeki i wyrenderować finalną scenę:

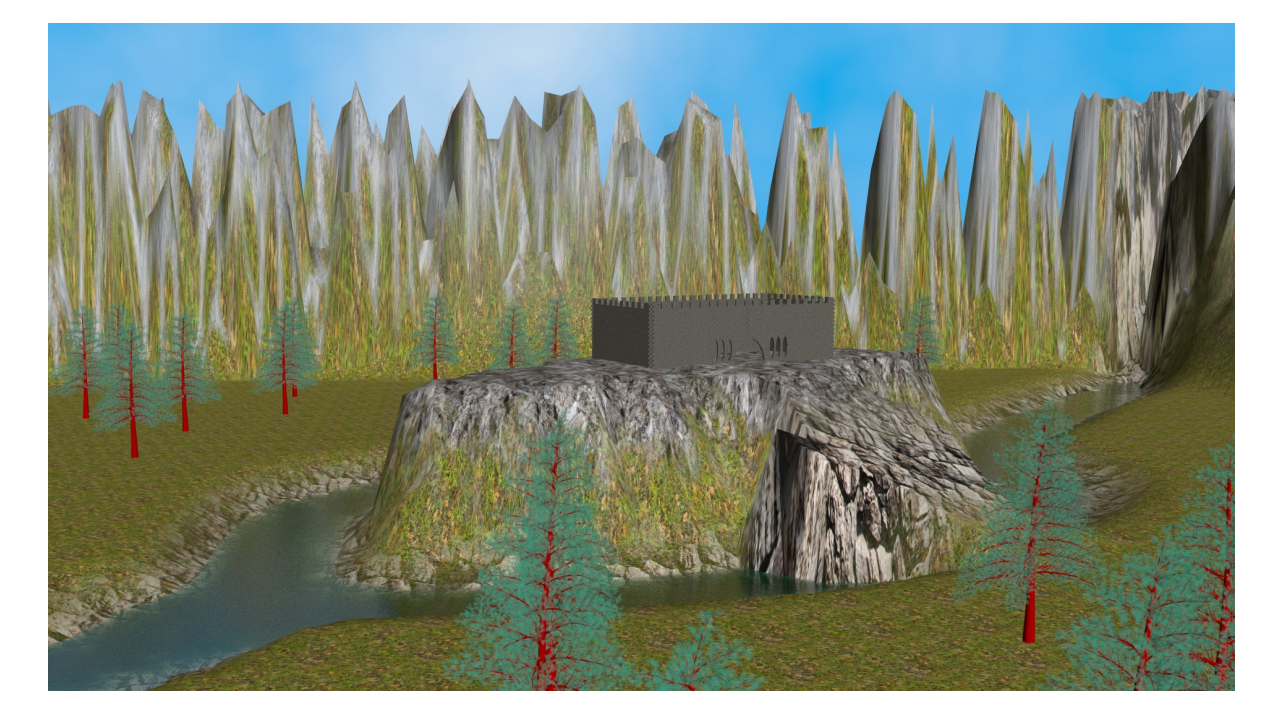